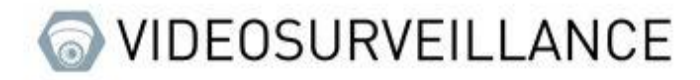

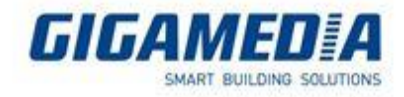

## VMS Pro

## <u>Start – Add a recorder - Playback</u>

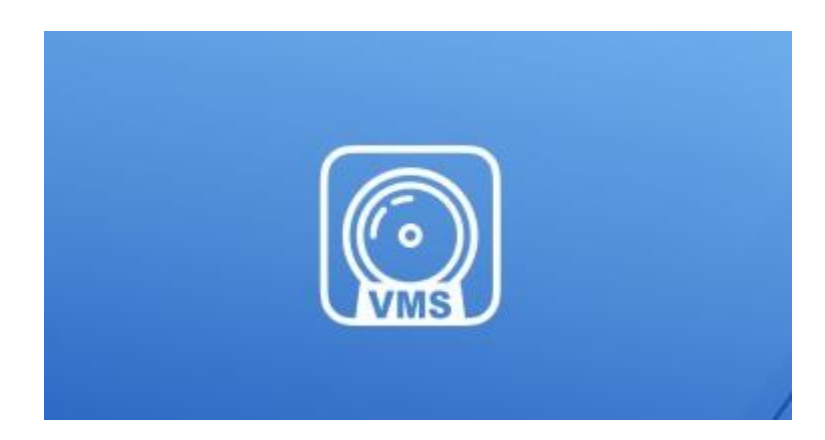

## Add a recorder on VMS pro

You must first go to device management

| Video Management<br>Software | @₽ |                     | ■ 各 Ø – P ×<br>14:55:41 2022-10-10 CPU |
|------------------------------|----|---------------------|----------------------------------------|
| Video Management<br>Software |    | Imagement Imagement | 14:55:41 2022-10-10 CPU                |
|                              |    |                     |                                        |
|                              |    |                     |                                        |
|                              |    |                     |                                        |
| Alarm 🖄 🗗 🕞                  |    |                     | * D *                                  |

You then have two options to be able to add on VMS pro

The first is by clicking on the small plus symbol (

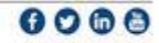

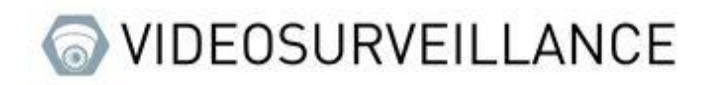

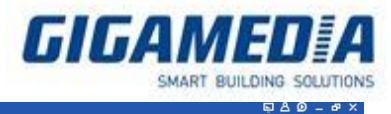

This will open a tab for you

| 0 |              | Add Device |  |  |  |  |  |
|---|--------------|------------|--|--|--|--|--|
|   | Device Name: | :          |  |  |  |  |  |
|   | Login Type:  | IP v       |  |  |  |  |  |
|   | IP:          |            |  |  |  |  |  |
|   | Protocol:    | Private v  |  |  |  |  |  |
|   | Http Port:   |            |  |  |  |  |  |
|   | User Name:   |            |  |  |  |  |  |
|   | Password:    | ~ ·        |  |  |  |  |  |
|   |              | Add Cancel |  |  |  |  |  |

Device Name is the name you want to display on the software,

You can choose the IP type or P2P ID:

- For the IP address you must be on the same networks as the recorder and you can find this address via the device config tools software on computer or directly on the recorder via the small i (information) or the network settings
- For the P2P id you will find it either on the recorder below the QR code named ID or on the interface of the recorder via the small i (bottom right of the screen)

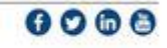

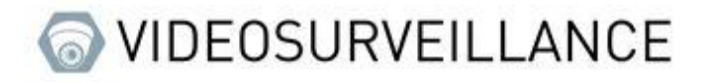

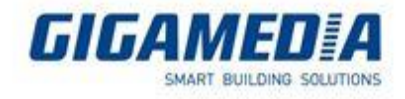

http port corresponds to media port (9000)

The username and password is the one you use to unlock your device (default is admin)

The second option is to go through the automatic search tab

| Video Management       |                 |                       |                                 |                 |               |                   | 80 - 8×          |
|------------------------|-----------------|-----------------------|---------------------------------|-----------------|---------------|-------------------|------------------|
| Software               | w w, p          | 0                     |                                 |                 |               | 14:57:48 2022-10- | .0 GPU 🚥 🚥       |
| All equipment          | Auto Search     | Grouping              | CustomGroup                     |                 |               |                   |                  |
| protocol type: Private | Search Filter   |                       |                                 |                 |               | total number: 1   | select number: 1 |
| No. Device Type        | IP Port         | Media Port ThannelNun | Mac address Version             | Active state ID | Operation     |                   |                  |
| 1 NVK                  | 10.30.0.22 8012 | 9000 4 00-            | -22-02-31-02-13 00:5:5-20220421 | NU DR           | TV M          |                   |                  |
|                        |                 |                       |                                 |                 |               |                   |                  |
|                        |                 |                       |                                 |                 |               |                   |                  |
|                        |                 |                       |                                 |                 |               |                   |                  |
|                        |                 |                       |                                 |                 |               |                   |                  |
|                        |                 |                       |                                 |                 |               |                   |                  |
|                        |                 |                       |                                 |                 |               |                   |                  |
|                        |                 |                       |                                 |                 |               |                   |                  |
|                        |                 |                       |                                 |                 |               |                   |                  |
|                        |                 |                       |                                 |                 |               |                   |                  |
|                        |                 |                       |                                 |                 |               |                   |                  |
|                        |                 |                       |                                 |                 |               |                   |                  |
|                        |                 |                       |                                 |                 |               |                   |                  |
|                        |                 |                       |                                 |                 |               |                   |                  |
|                        |                 |                       |                                 |                 |               |                   |                  |
|                        |                 |                       |                                 |                 |               |                   |                  |
|                        |                 |                       |                                 |                 |               |                   |                  |
|                        |                 |                       |                                 |                 |               |                   |                  |
|                        |                 |                       |                                 |                 |               |                   |                  |
|                        |                 |                       |                                 |                 |               |                   |                  |
|                        |                 |                       |                                 |                 |               |                   |                  |
| Search complete!       |                 |                       |                                 |                 |               | ba                | d Cancel         |
|                        |                 |                       |                                 |                 |               |                   | * - *            |
| E V LX                 |                 |                       |                                 |                 |               |                   |                  |
|                        |                 |                       |                                 |                 |               |                   |                  |
|                        |                 |                       | protocol type: Privat           | to V G          | ieerch Filter |                   |                  |

You should then press the search button protocol type: private search private which will display the devices on the network.

Once the devices appear you can select them with the checkbox all right and then you can add them via the "add" button

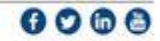

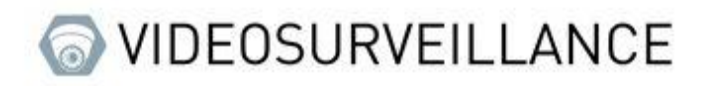

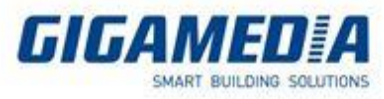

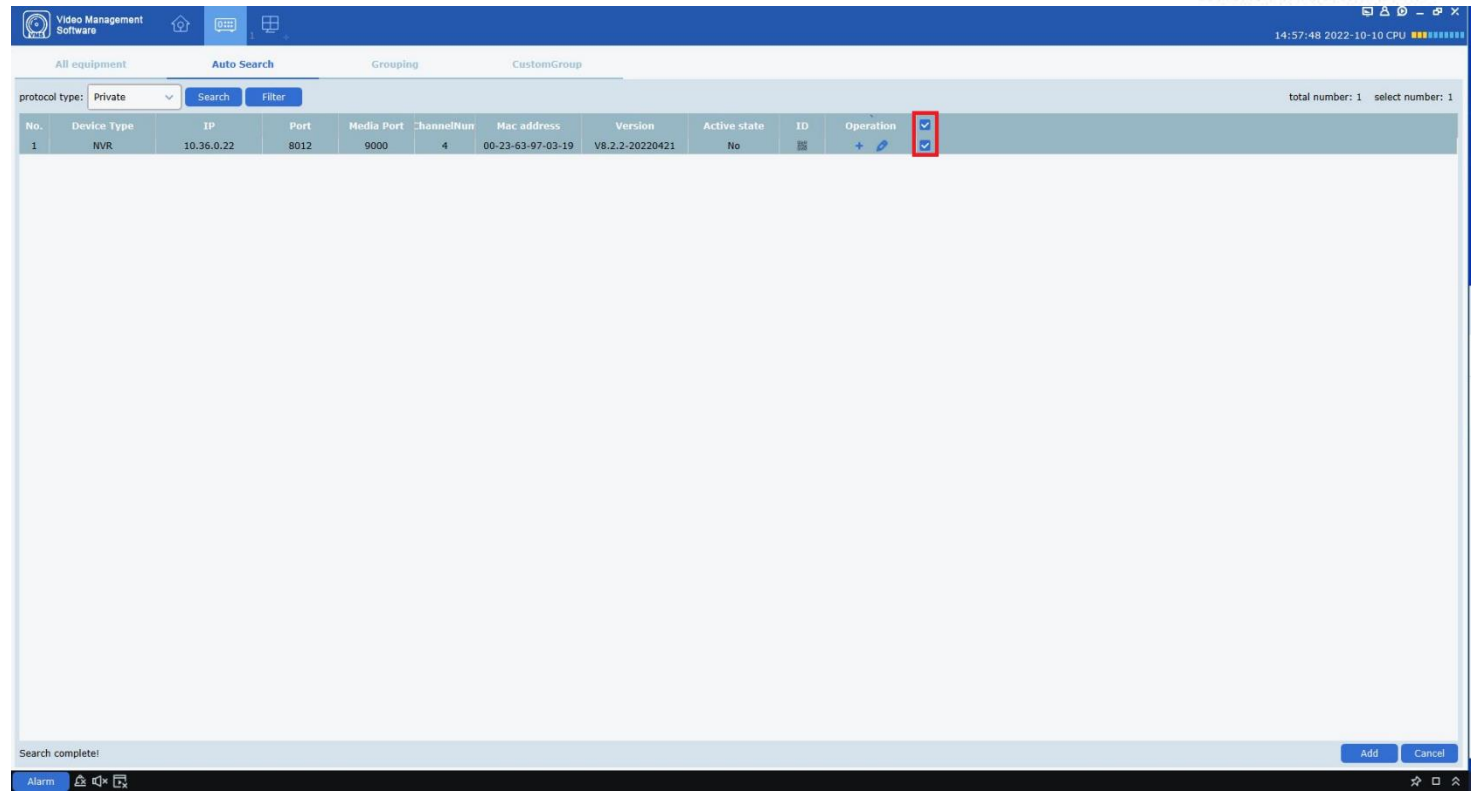

By pressing the button a small tab asking for the identifier should appear (this identifier corresponds to the identifiers used to unlock your device)

| <b>(</b> ) | Add Device | ×   |
|------------|------------|-----|
| user       |            |     |
| password   |            |     |
|            |            | Add |

Once add the device will be available in the main view

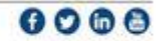

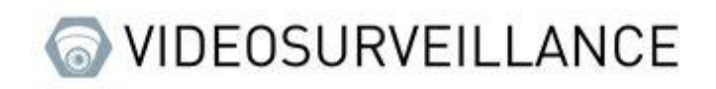

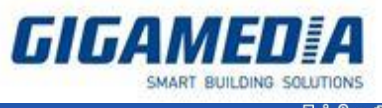

| Video Management Software |                                                                                 | 15:23:21 2022-10-10 CPU |
|---------------------------|---------------------------------------------------------------------------------|-------------------------|
| ê 🕀 🔅                     |                                                                                 |                         |
| Search Q                  |                                                                                 |                         |
| ▼                         |                                                                                 |                         |
| ▼ 🗔 Showroom Gigamedia    |                                                                                 |                         |
| 💬 Camera                  |                                                                                 |                         |
| 💬 Camera                  |                                                                                 |                         |
| 💬 Camera                  |                                                                                 |                         |
| 💬 Camera                  |                                                                                 |                         |
| CustomGroup               |                                                                                 |                         |
|                           |                                                                                 |                         |
|                           |                                                                                 |                         |
|                           |                                                                                 |                         |
|                           | <                                                                               |                         |
|                           |                                                                                 |                         |
|                           |                                                                                 |                         |
|                           |                                                                                 |                         |
|                           |                                                                                 |                         |
|                           |                                                                                 |                         |
|                           |                                                                                 |                         |
|                           |                                                                                 |                         |
|                           |                                                                                 |                         |
|                           |                                                                                 |                         |
|                           |                                                                                 |                         |
|                           |                                                                                 |                         |
|                           | $\mathbb{Q}^{\times} \subseteq \mathbb{Q}^{\times} \subset \mathbb{Q}^{\times}$ | F@ Zacecu 🔨 🖽 🖼 🦝       |
|                           |                                                                                 |                         |
| Alarm 🖄 🗘 K 🕞             |                                                                                 | × □ ×                   |

Then you just have to drag and drop (with the recorder or cameras) to be able to have the images of the cameras.

## **Remote Replay**

To access the review you must open the "remote play" page in the main menu

| Video Management<br>Software | ଦ୍ଧ | , ED |                                                                                                    | ■ A D = B X             |
|------------------------------|-----|------|----------------------------------------------------------------------------------------------------|-------------------------|
|                              |     |      | Departion   Winner   Nerver Parybact   Deal PlayBack   Deal PlayBack   Deal | 14:55:41 2022-10-10 CPU |
|                              |     |      |                                                                                                    |                         |
|                              |     |      |                                                                                                    |                         |
| Alarm 🖄 🕬 🕞                  |     |      |                                                                                                    | * 🗆 🛠                   |

Once opened you can select the cameras the date (the days with a recording have a small orange triangle) and the type of recording, once this information is selected you will have to click on the "search" button

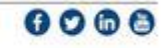

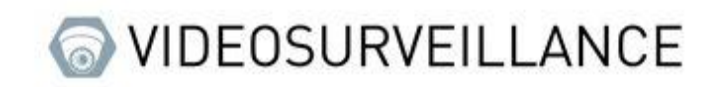

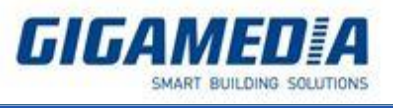

| Video Management 🕜 🗖 💷       | ,⊞_                            |                         |                  | 09:52:08 2022-09-29 CPU       |
|------------------------------|--------------------------------|-------------------------|------------------|-------------------------------|
|                              | Fenêtre 1                      | 0000-00-00 00:00:00     | Fenêtre 2        | 0000-00-00 00:00:00           |
|                              |                                |                         |                  |                               |
|                              |                                |                         |                  |                               |
| ▼ ···· root                  |                                |                         |                  |                               |
| ✓ Image: Showroom Gigamedia  |                                |                         |                  |                               |
| 🗹 🖵 Camera                   |                                |                         |                  |                               |
| 🗹 💬 СН2                      |                                |                         |                  |                               |
| 🗆 💬 снз                      |                                |                         |                  |                               |
| 🗖 💬 СН4                      |                                |                         |                  |                               |
|                              |                                |                         |                  |                               |
|                              |                                |                         |                  |                               |
|                              | Fenêtre 3                      | 0000-00-00 00:00:00     | Fenêtre 4        | 0000-00-00 00:00:00           |
|                              |                                |                         |                  |                               |
|                              |                                |                         |                  |                               |
|                              |                                |                         |                  |                               |
|                              | < Jun 2022 >                   |                         |                  |                               |
|                              |                                |                         |                  |                               |
|                              | 29 30 31 <b>1</b> 2 <b>3</b> 4 |                         |                  |                               |
|                              | 12 13 14 15 16 17 <b>18</b>    |                         |                  |                               |
|                              | 19 20 21 22 23 24 25           |                         |                  |                               |
|                              | <b>26 27 28 29 30</b> 1 2      |                         |                  |                               |
|                              | 3 4 5 6 7 8 9                  |                         |                  |                               |
| Type de flux                 | Heure de début                 |                         |                  |                               |
| Flux Principal ~             | 00:00:00                       | ) IID DD D0 ¤1×         | 🖬 🕻 🕻 🔿          | 田• 臼                          |
| Type d'enregistrement        | Heure de fin                   |                         |                  |                               |
| Temps                        | 23:59:59                       | 04:00 06:00 08:00 10:00 | 12:00 14:00 16:0 | 0 18:00 20:00 22:00 00:00 + - |
| 2022-06-22 00:00:00 23:59:59 | Fenêtre 02                     | J                       |                  |                               |
|                              | Fenêtre 03                     |                         |                  |                               |
| Q Recherche                  | Fenêtre 04                     |                         |                  |                               |
| Alarme 🕰 🗹 🕞                 |                                |                         |                  |                               |

Once the search is done, all you have to do is click on the bar at the bottom right to choose the time you want to watch

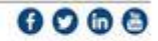